# **User Manual**

For

# Application for Changes in existing approved permission of

**Direct-to-Home (DTH)** 

**Broadcast Seva** 

**Ministry of Information and Broadcast** 

# Service 2- Application form for updating any changes in existing license for Direct-To-Home

Link for logging in the portal (UAT Environment):

https://alb-uat-prtweb-589507420.ap-south-1.elb.amazonaws.com/digigov-portal-web-app/

## Applicant Login:

1. Existing user will login in below screen:

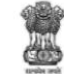

BROADCAST SEVA

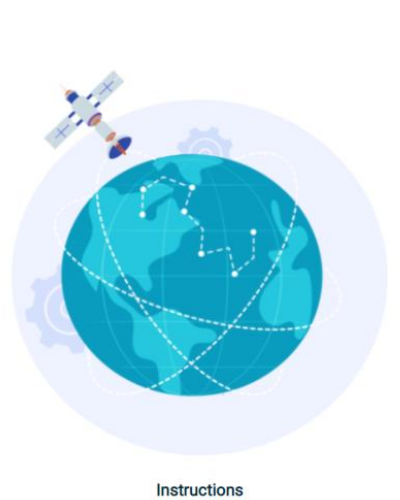

eMIB Login | Raise Support Request | View Support Request status Existing User Log In User ID Enter User ID Password Enter Password Type the Code shown WZENA-

Back to Broadcast Seva website

2. On logging in, with credentials- left corner denotes menu where:

| S | earch c                                                                                                    | Nome   Service<br>Service                                                                                                    |
|---|----------------------------------------------------------------------------------------------------|----------------------------------------------------------------------------------------------------|
| т | ack Payment Status<br>TH Operators                                                                                                    | Witchile Chrind by Ministry of Information and Broadcasting, Genement of India<br>Designed and Developed by Rate Consultancy Bervices List, and Managed by &ECU. |
|   | New-Application<br>Draft List1<br>Dfh Submitted Application<br>Fubriterly License Fee<br>Update Board of Directors<br>Update CCO Details<br>Update Company Details<br>Update Company Details<br>Update Shareholding Details-Other<br>Buainesses Details<br>Update Shareholding Details-Other<br>Company<br>Update Shareholding Details-Other<br>Update Shareholding Details-Other<br>Update Shareholding Details-Other<br>Update Shareholding Details-Other<br>Update Structure of Equity Capit<br>Update International Details | To update<br>approved<br>application                                                                                                    |

3. On clicking on- 'Quarterly License Fee' below form opens with details of payment purpose auto populated

| ayment Purpose                          | Payment Date 🕴 🤨 |  |
|-----------------------------------------|------------------|--|
| uarteny ree payment of DTH              |                  |  |
| iyment Amount 🔭 🕐                       | Proceed to Pay   |  |
| 0.0                                     |                  |  |
| oplication No * 🥐                       |                  |  |
|                                         |                  |  |
| ansaction Ref No 🏄 🕜                    |                  |  |
|                                         |                  |  |
| ıyment Status 🥐                         |                  |  |
|                                         |                  |  |
|                                         |                  |  |
| rresn Payment Status   Download Details |                  |  |
| Year                                    |                  |  |

- Applicant to update payment amount and click proceed to pay
- Applicant further needs to select Year and Quarter for the payment being made
- Lastly to update other description and upload Gross Revenue provisional audited report and submit

#### Broadcast Seva

## - Details of Board of Directors & Key Executives to be updated

| etails of Company Details of the CEO <u>Other Director(s) Details</u> Equity of SHP Part<br>achnical Details Form-E Form-F Status of Application Fees | icular of Other Bussiness(es) Shareholding Details (Other Co.) Shareholding Details (Applicant Co.) |
|----------------------------------------------------------------------------------------------------|----------------------------------------------------------------------------------------------------|
| Enter the details of Directors                                                                                                    |                                                                                                    |
| 1. Name •                                                                                                    | 2. Date of Birth                                                                                    |
| 3. Does He/She has any Shares in the Company?*                                                                                                    | 2. Date or Birth     4. Director Identification Number (DIN) -                                      |
| DIN Attachment *                                                                                                    | 4. Director identification Number (DIN)                                                             |
| No File Uploaded 5. Is He/She cilizen of India?*                                                                                                    | 6. Date of Appointment *                                                                            |
| e Yes No 7. Email ID *                                                                                                    | 6. Date of Appointment                                                                              |
| 7. Email ID                                                                                                    | 8. Telephone Number/Mobile Number                                                                   |

#### Applicant to update

- Personal information, Residential, Permanent and Official Address
- Applicant to fill Self Declaration includes PSA, NSA and Criminal Proceedings
- Add details of all Directors, Foreign Nationals and Key Executives, cross check the details in tabular form at end of the screen once saved
- Save & Next

#### - Equity & SHP

| Shareholding Details (Applicant Co.) | O Other Director(s) Details | Equity of SHP | of Application    | Jther Bussiness(es)        | Shareholding Details (Other Co.) |
|--------------------------------------|-----------------------------|---------------|-------------------|----------------------------|----------------------------------|
| ondronolding Botalis (Applicant 66.) |                             | Tomin Otatas  | on application    | 1003                       |                                  |
|                                      |                             |               |                   |                            |                                  |
| Equity and SHP Details               |                             |               |                   |                            |                                  |
|                                      |                             |               |                   |                            |                                  |
| 1.1 SHP as on date *                 |                             |               | 1.2. Authorised S | Share Capital of the Compa | ny *                             |
| 04/08/2021                           | ŧ                           |               | 12                |                            |                                  |
|                                      |                             |               |                   |                            |                                  |
| 1.3. Share Paid Up Capital *         |                             |               |                   |                            |                                  |
| 12                                   |                             |               |                   |                            |                                  |
|                                      |                             |               |                   |                            |                                  |
|                                      |                             |               |                   |                            |                                  |
|                                      |                             |               |                   |                            |                                  |
|                                      |                             |               |                   |                            |                                  |

| ails of Sha     | areholders holding 10% or more equity/shares |    |                                      |
|-----------------|----------------------------------------------|----|--------------------------------------|
|                 |                                              |    |                                      |
|                 | 1. Type of Share Holder *                    |    | 1. Name *                            |
|                 | Select Option                                | ~  | Select ¥ 1. Name                     |
|                 |                                              |    |                                      |
|                 | 3 Direct Investment                          |    |                                      |
|                 | 3.1 Number of Shares *                       |    | 3.2 % of total paid up shares *      |
|                 | 3.1 Number of Shares                         |    | 3.2 % of total paid up shares        |
|                 |                                              |    |                                      |
|                 | 4 Portfolio Investment                       |    |                                      |
|                 | 4.1 Number of Shares *                       |    | 4.2 % of total paid up shares *      |
|                 | 4.1 Number of Shares                         |    | 4.2 % of total paid up shares        |
| Date of Birth ( |                                              |    | 6 Officenship -                      |
| 5. Date of Bi   | rth                                          | F. | Indian                               |
|                 |                                              |    |                                      |
| . Email ID *    |                                              |    | 8. Telephone Number/Mobile Number*   |
| 7. Email ID     |                                              |    | 8. Telephone Number/Mobile Number    |
|                 |                                              |    |                                      |
|                 |                                              |    |                                      |
| Does He/She     | has a valid passport? *                      |    | 10. PAN No. of ShareHolder/Company * |

| 3. [  | Details of shareholders holding | less then 10% equity |               |                           |                           |
|-------|---------------------------------|----------------------|---------------|---------------------------|---------------------------|
|       |                                 |                      | Share         | Holding                   |                           |
|       |                                 | Direct Ir            | vestment      | Indirect I                | nvestment                 |
| S.No. | Category of Shareholders        | No. of Shares        | No. of Shares | % of total paid up Shares | % of total paid up Shares |
| 1     | Indian Individual               | 5                    | 55.0          | 5                         | 5.0                       |
| 2     | Indian Company                  | 5                    | 5.0           | 55                        | % of total paid up Shares |
| 3     | Foreign Individual              | 5                    | 5.0           | 5                         | 5.0                       |
| 4     | Foreign Company                 | 5                    | No. of Shares | 5                         | 5.0                       |
| 5     | FII                             | 5                    | 5.0           | 5                         | 5.0                       |
| 6     | NRI                             | 5                    | 5.0           | 5                         | 5.0                       |
| 7     | OCB                             | 5                    | 5.0           | 5                         | 5.0                       |
| 8     | PIO                             | 5                    | 5.0           | 5                         | 5.0                       |
| 9     | Any Other                       | 5                    | 5.0           | 5                         | 5.0                       |

- Applicant to update Equity and Shareholding pattern details
- Applicant to further update Details of Shareholder's holding 10% or more equity/shares
- Applicant to fill personal information, Residential, Permanent and Official Address
- Applicant to further update Details of Shareholder's holding less than 10% equity/shares
- Save & Next

#### **Broadcast Seva**

# User Manual for Application for Permission of DTH

# - Particular of Other Businesses

|                                 | 1000                     | CITERNELST OF TREAS                               |                                 |               |                                   |                                  |                                   |
|---------------------------------|--------------------------|---------------------------------------------------|---------------------------------|---------------|-----------------------------------|----------------------------------|-----------------------------------|
| e   Service                     |                          |                                                   |                                 |               |                                   |                                  |                                   |
|                                 |                          |                                                   |                                 |               |                                   |                                  |                                   |
| Details of Cor                  | mpany Detai              | ls of the CEO                                     | Other Director(s) Details       | Equity of SHP | Particular of Other Bussiness(es) | Shareholding Details (Other Co.) | Shareholding Details (Applicant C |
| Technical Det                   | tails Form-E             | Form-F S                                          | Status of Application Fees      |               |                                   | <b>.</b> . , ,                   |                                   |
|                                 |                          |                                                   |                                 |               |                                   |                                  |                                   |
|                                 |                          |                                                   |                                 |               | Particulars of Other Businesses   |                                  |                                   |
|                                 |                          | Does Applicant Co<br>any other business<br>Yes No | mpany involved/transact in<br>s |               |                                   |                                  |                                   |
|                                 |                          |                                                   |                                 |               |                                   |                                  |                                   |
|                                 |                          |                                                   |                                 |               |                                   |                                  |                                   |
|                                 |                          |                                                   | Proviour                        |               |                                   | Ne                               | wt                                |
|                                 |                          |                                                   | Trevous                         |               |                                   |                                  |                                   |
| ite Owned by Ministry of Inform | nation and Broadcasting, | Government of India<br>and Managed by BECIL       | THEROUS                         |               |                                   |                                  |                                   |

• Applicant to update if involved in other businesses

# - Shareholding Details Other Company

| Datalla at Oamana | Detelle of th                                  |                 | Other Discrete (a)       | Detelle 1    | E-who -COUD                    | Destinutes of Others Durations                                                                                              | () Obersheld're D           | -1-1- (01 0- )                                                       | Oharaha Miran Dat                                   |                         |
|-------------------|------------------------------------------------|-----------------|--------------------------|--------------|--------------------------------|----------------------------------------------------------------------------------------------------|-----------------------------|----------------------------------------------------------------------|-----------------------------------------------------|-------------------------|
| Details of Compan | iy Details of th                               | ne CEO          | Other Director(s) I      | Details      | Equity of SHP                  | Particular of Other Bussines                                                                                                | (es) Shareholding D         | etails (Other Co.)                                                   | Shareholding Det                                    | tails (Applicant Co.)   |
| Technical Details | Form-E For                                     | rm-F St         | tatus of Application     | Fees         |                                |                                                                                                    |                             |                                                                      |                                                     |                         |
|                   |                                                |                 |                          |              |                                |                                                                                                    |                             |                                                                      |                                                     |                         |
|                   |                                                |                 |                          |              |                                |                                                                                                    |                             |                                                                      |                                                     |                         |
| hareholding Deta  | ils (Other Comp                                | pany)           |                          |              |                                |                                                                                                    |                             |                                                                      |                                                     |                         |
|                   |                                                |                 |                          |              |                                |                                                                                                    |                             |                                                                      |                                                     |                         |
|                   | Company                                        | casting Com     | pany and Gable Network   | k Company n  | toid shares in the A           | pplicant                                                                                                    |                             |                                                                      |                                                     |                         |
|                   | Ves No                                         |                 |                          |              |                                |                                                                                                    |                             |                                                                      |                                                     |                         |
|                   | © Yes ○ No                                     |                 |                          |              |                                |                                                                                                    |                             |                                                                      |                                                     |                         |
|                   | Yes No Name of the Comp                        | pany            |                          |              | Activity                       | Broadcasting or Cable Network)                                                                                              |                             | % age of equity holdin                                               | g in the Applicant Comp                             | any                     |
|                   | Yes No Name of the Comp Name of the Comp       | pany<br>Company |                          |              | Activity (<br>Activit          | Broadcasting or Cable Network)<br>ly (Broadcasting or Cable Network                                                         |                             | % age of equity holdin<br>% age of equity ho                         | g in the Applicant Compa<br>olding in the Applicant | any<br>Comp             |
|                   | Yes No Name of the Comp Name of the Comp       | pany<br>Company |                          |              | Activity (<br>Activit          | Broadcasting or Cable Network)<br>ty (Broadcasting or Cable Network                                                         |                             | % age of equity holdin<br>% age of equity ho                         | g in the Applicant Compa                            | any<br>Comp             |
|                   | Yes No Name of the Comp Name of the Comp       | pany<br>Company |                          |              | Activity<br>Activit            | Broadcasting or Cable Network)<br>ly (Broadcasting or Cable Network                                                         |                             | % age of equity holdin<br>% age of equity ho                         | g in the Applicant Compa                            | any<br>Comp             |
|                   | Yes No Name of the Comp Name of the C          | pany<br>tompany | Add                      |              | Activity (<br>Activit          | Broadcasting or Cable Network)<br>y (Broadcasting or Cable Network                                                          |                             | % age of equity holdin<br>% age of equity ho<br>Reset                | g in the Applicant Compa                            | any<br>Comp             |
|                   | Yes No Name of the Comp Name of the C          | pany<br>Company | Adi                      |              | Activity (<br>Activit          | Broadcasting or Cable Network)<br>ty (Broadcasting or Cable Network                                                         |                             | % age of equity holdin<br>% age of equity ho<br>Reset                | g in the Applicant Comp                             | any<br>Comp             |
| Name              | Yes No     Name of the Comp     Name of the C  | pany<br>:ompany | Add                      | asting or Ca | Activity<br>Activit<br>Activit | Broadcasting or Cable Network)<br>ty (Broadcasting or Cable Network)<br>96 ane of                                           | quify holding in the Applic | % age of equity holdin<br>% age of equity ho<br>Reset                | g in the Applicant Comp.                            | any<br>: Comp<br>Action |
| Name              | Yes No     Name of the Comp     Name of the Co | pany<br>:ompany | Add<br>Activity (Broadca | asting or Ca | Activity (<br>Activit          | Broadcasting or Cable Network)<br>ty (Broadcasting or Cable Network<br>(Broadcasting or Cable Network)<br><b>% age of</b> ( | quity holding in the Applic | % age of equity holdin<br>% age of equity hr<br>Reset<br>ant Company | g in the Applicant Comp.                            | any<br>: Comp<br>Action |

• Applicant to update if other Broadcasting company holding share in Applicant Company

## - Shareholding Details Applicant Company

| Details of Compa    | ny Details of the CEO Other Director(s) Det                               | ails Equity of    | SHP Particular of Other Bussiness(es)    | Shareholding         | Details (Other Co.) Shareholding Details (Applican | t Co.) |
|---------------------|---------------------------------------------------------------------------|-------------------|------------------------------------------|----------------------|----------------------------------------------------|--------|
| Technical Details   | Form-E Form-F Status of Application                                       | Fees              |                                          |                      |                                                    |        |
|                     |                                                                           |                   |                                          |                      |                                                    |        |
|                     |                                                                           |                   |                                          |                      |                                                    |        |
| Shareholding Deta   | ails (Applicant Company)                                                  |                   |                                          |                      |                                                    |        |
|                     |                                                                           |                   |                                          |                      |                                                    |        |
|                     | Particular of Equity Holding of the Applicant in other Broad<br>Companies | cast Companies an | Cable Network                            |                      |                                                    |        |
|                     | ○ Yes   No                                                                |                   |                                          |                      |                                                    |        |
|                     | Name of the Company                                                       |                   | ctivity (Broadcasting or Cable Network)  |                      | % age of equity holding in the Applicant Company   |        |
|                     | Name of the Company                                                       |                   | Activity (Broadcasting or Cable Network) |                      | % age of equity holding in the Applicant Comp      |        |
|                     |                                                                           |                   |                                          |                      |                                                    |        |
|                     |                                                                           |                   |                                          |                      |                                                    |        |
|                     |                                                                           |                   |                                          |                      |                                                    |        |
|                     | Add                                                                       |                   |                                          |                      | Reset                                              |        |
|                     |                                                                           |                   |                                          |                      |                                                    |        |
| Name of the Company | Activity (Broadcasting or Cable Ne                                        | twork)            | % age of equity                          | / holding in the App | olicant Company                                    | Action |
|                     |                                                                           |                   |                                          |                      |                                                    |        |
|                     |                                                                           |                   |                                          |                      |                                                    |        |
|                     | Previous                                                                  |                   |                                          |                      | Next                                               |        |
|                     |                                                                           |                   |                                          |                      |                                                    |        |

• Applicant to Particular of Equity Holding of the Applicant in other Broadcast Companies and Cable Network Companies

#### – Technical Details

| tails of Company Details of the CEO Other Director(s) D | etails Equity of SHP Particular of Other Bussiness(et         | ) Share    | eholding Details (Other Co.) Shareholding Details (Applicant Co.)                                    |
|---------------------------------------------------------|---------------------------------------------------------------|------------|----------------------------------------------------------------------------------------------------|
| hnical Details Form-E Form-F Status of Application      | Fees                                                          |            |                                                                                                    |
|                                                         |                                                               |            |                                                                                                    |
|                                                         |                                                               |            |                                                                                                    |
|                                                         | Technical Details                                             |            |                                                                                                    |
| Space Segment of DTH Platform                           |                                                               |            |                                                                                                    |
| Whether the Satellite is Indian                         | Name of the Satellite *                                       |            | Orbital Location of the Satellite •                                                                  |
|                                                         | Name of the Satellite                                         |            | Orbital Location of the Satellite                                                                    |
| Type and No. of Transponders to be hired *              | Frequency Band of Operations *                                |            | Transponder Center Frequencies *                                                                     |
| Type and No. of Transponders to be hired                | Select Option                                                 | ~          | Transponder Center Frequencies                                                                       |
| No.of TV Channels in each Transponders *                | Details of Data rate, FEC, Modulation, Bandwidth and specific |            | EIRP *                                                                                               |
| No.of TV Channels in each Transponders                  | trequency range for each riv channel                          |            | EIRP                                                                                                 |
|                                                         | Details of Data rate, FEC, Modulation, Bandwidth an           | d specific |                                                                                                    |
| Details of Uplinking Station                            |                                                               |            |                                                                                                    |
| DTH uplink station location *                           | Uplink frequency Band (Circle Approx.) *                      |            | Uplink Antenna Size *                                                                                |
| DTH uplink station location                             | Select Option                                                 | ~          | Uplink Antenna Size                                                                                  |
| Uplink Antenna Gain *                                   | Uplink EIRP (Max) *                                           |            | Uplink EIRP (Min)                                                                                    |
| Uplink Antenna Gain                                     | Uplink EIRP (Max)                                             |            | Uplink EIRP (Min)                                                                                    |
| Transponder Center Frequencies                          | No.of TV Channels in each Transponders                        |            | Details of Data rate, FEC, Modulation, Bandwidth and specific<br>Frequency range for each TV Channel |
| Transponder Center Frequencies                          | No.of TV Channels in each Transponders                        |            | Details of Data rate. FEC. Modulation. Bandwidth and specific                                        |
| Details of Devertick Station                            |                                                               |            |                                                                                                    |
| Size of Downlink (Max.)                                 | Antenna Size (Min.)                                           |            | Proposed No. of Channels                                                                             |
| Size of Downlink (Max.)                                 | Antenna Size (Min.)                                           |            | Proposed No. of Channels                                                                             |

- Applicant to update Space Segment of DTH Platform with annexure upload
- Applicant to update Details of uplinking Station with annexure upload
- Applicant to update Details of downlinking Station with annexure upload

- Details of Vertically Integrated Entity (Form E)

| lotails of Company Dot                                                                                                    | ils of the CEO Othe                                                                                                    | r Diractor(c) Dotaile                                            | Equity of SHP Particu                                                                  | lar of Other Bussiness(es) Share                                                                                                    | holding Dotails (Other Co.) Shar        | obolding Dotails (Applicant Co  |
|----------------------------------------------------------------------------------------------------|----------------------------------------------------------------------------------------------------|------------------------------------------------------------------|----------------------------------------------------------------------------------------|----------------------------------------------------------------------------------------------------|-----------------------------------------|---------------------------------|
| ochnical Details Form                                                                                                    | Form-F Status                                                                                                    | Application Food                                                 |                                                                                        |                                                                                                    | indiang Details (other oo.) Ona         | cholding betails (Applicant Ob. |
| echnical Details                                                                                                    |                                                                                                    | Application 1 ees                                                | ,                                                                                      |                                                                                                    |                                         |                                 |
|                                                                                                    |                                                                                                    |                                                                  |                                                                                        |                                                                                                    |                                         |                                 |
|                                                                                                    |                                                                                                    |                                                                  | Details of Vertica                                                                     | ally Integrated Entity(Form E)                                                                                                    |                                         |                                 |
| Name of the Applic                                                                                                    | nt Company                                                                                                    |                                                                  |                                                                                        |                                                                                                    |                                         |                                 |
| AKS                                                                                                    | nto.                                                                                                    |                                                                  |                                                                                        |                                                                                                    |                                         |                                 |
| 02/08/2021                                                                                                    | ile .                                                                                                    | Ē                                                                |                                                                                        |                                                                                                    |                                         |                                 |
| Total Operational C                                                                                                    | annel(s) Capacity                                                                                                    |                                                                  |                                                                                        |                                                                                                    |                                         |                                 |
| 12                                                                                                    |                                                                                                    |                                                                  |                                                                                        |                                                                                                    |                                         |                                 |
| Name of the Broad                                                                                                    | aster Company in which DTI                                                                                                    | H operator have vertical                                         | Percentage of total channel ca                                                         | apacity reserved for vertical entity                                                                                                    | Number of Channel Reserve for integrate | d entity                        |
| integration                                                                                                    |                                                                                                    |                                                                  | Percentage of total chan                                                               | nel capacity reserved for vertical entil                                                                                                    | Number of Channel Reserve for int       | egrated entity                  |
| Name of the Br                                                                                                    | adcaster Company in wh                                                                                                    | hich DTH operator ha                                             |                                                                                        |                                                                                                    |                                         |                                 |
|                                                                                                    |                                                                                                    |                                                                  |                                                                                        |                                                                                                    |                                         |                                 |
|                                                                                                    |                                                                                                    |                                                                  | Add                                                                                    | Reset                                                                                                    |                                         |                                 |
|                                                                                                    |                                                                                                    |                                                                  |                                                                                        |                                                                                                    |                                         |                                 |
|                                                                                                    |                                                                                                    |                                                                  |                                                                                        |                                                                                                    |                                         |                                 |
|                                                                                                    |                                                                                                    |                                                                  |                                                                                        |                                                                                                    |                                         |                                 |
| • A                                                                                                    | pplicant to                                                                                                    | update D                                                         | etails of Vert                                                                         | cically Integrated                                                                                                    | Entity(Form E)                          |                                 |
| • 4                                                                                                    | pplicant to                                                                                                    | update D                                                         | etails of Vert                                                                         | cically Integrated                                                                                                    | Entity(Form E)                          |                                 |
| • 4                                                                                                    | pplicant to                                                                                                    | update D                                                         | etails of Vert                                                                         | ically Integrated                                                                                                    | Entity(Form E)                          |                                 |
| • 4                                                                                                    | pplicant to                                                                                                    | update D                                                         | etails of Vert                                                                         | ically Integrated                                                                                                    | Entity(Form E)                          |                                 |
| • A                                                                                                    | pplicant to                                                                                                    | update D                                                         | etails of Vert                                                                         | cically Integrated                                                                                                    | Entity(Form E)                          |                                 |
| ● A                                                                                                    | pplicant to                                                                                                    | update D                                                         | etails of Vert                                                                         | cically Integrated                                                                                                    | Entity(Form E)                          |                                 |
| • A                                                                                                    | pplicant to<br>on for Platfo                                                                                                    | update D<br>orm Servio                                           | etails of Vert<br>ce Channel (F                                                        | cically Integrated                                                                                                    | Entity(Form E)                          |                                 |
| • A                                                                                                    | pplicant to<br>on for Platf                                                                                                    | update D<br>orm Servio                                           | etails of Vert<br>ce Channel (F                                                        | Fically Integrated                                                                                                    | Entity(Form E)                          |                                 |
| Applicatio                                                                                                    | pplicant to<br>on for Platfe                                                                                                    | update D<br>orm Servic                                           | etails of Vert<br>ce Channel (F<br>quity of SHP Particular                             | Form F)                                                                                                    | Entity(Form E)                          | holding Details (Applicant Co.  |
| • A<br>Application<br>of Company Details of<br>al Details Form-E F                                                                                                    | pplicant to<br>on for Platfe<br>the CEO Other Dire<br>orm-F Status of App                                                                                                    | orm Servic                                                       | etails of Vert                                                                         | Form F)                                                                                                    | Entity(Form E)                          | holding Details (Applicant Co.  |
| • A<br>Application<br>of Company Details of<br>al Details Form-E                                                                                                    | pplicant to<br>on for Platfe<br>the CEO Other Dire<br>orm-F Status of App                                                                                                    | orm Servic                                                       | etails of Vert                                                                         | Form F)                                                                                                    | Entity(Form E)                          | holding Details (Applicant Co.  |
| Application                                                                                                    | pplicant to<br>on for Platfe<br>the CEO Other Dire<br>orm-F Status of App                                                                                                    | orm Servic                                                       | etails of Vert<br>ce Channel (F<br>quity of SHP Particular<br>Application for Platform | Form F) of Other Bussiness(es) Shareho                                                                                                    | Entity(Form E)                          | holding Details (Applicant Co.  |
| Applicatio  of Company Details of al Details Form-E                                                                                                    | pplicant to<br>on for Platfe<br>the CEO Other Dire<br>prm-F Status of App                                                                                                    | orm Servic                                                       | etails of Vert<br>ce Channel (F<br>quity of SHP Particular<br>Application for Platform | Form F) of Other Bussiness(es) Shareho                                                                                                    | Entity(Form E)                          | holding Details (Applicant Co.  |
| Application                                                                                                    | pplicant to<br>on for Platfe<br>the CEO Other Dire<br>prm-F Status of App                                                                                                    | orm Servic                                                       | etails of Vert<br>ce Channel (F<br>quity of SHP Particular<br>Application for Platform | Form F) of Other Bussiness(es) Shareho                                                                                                    | Entity(Form E)                          | holding Details (Applicant Co.  |
| Application                                                                                                    | pplicant to<br>on for Platfe<br>the CEO Other Dire<br>prm-F Status of App                                                                                                    | orm Servic                                                       | etails of Vert                                                                         | Cically Integrated                                                                                                    | Entity(Form E)                          | holding Details (Applicant Co.  |
| Application     Application     Application     Application     Application     Application     Application     Application     Application     Application     Application     Application     Application     Application     Application     Application | pplicant to<br>on for Platfe<br>the CEO Other Dire<br>orm-F Status of App<br>pany                                                                                                    | orm Servic                                                       | etails of Vert                                                                         | Cically Integrated                                                                                                    | Entity(Form E)                          | holding Details (Applicant Co.  |
| Application<br>of Company Details of<br>al Details Form-E F<br>Name of the Applicant Co<br>Aks<br>Head Office                                                                                                    | pplicant to<br>on for Platfe<br>the CEO Other Dird<br>orm-F Status of App<br>pany<br>Address                                                                                                    | orm Servic                                                       | etails of Vert                                                                         | Cically Integrated                                                                                                    | Entity(Form E)                          | holding Details (Applicant Co.  |
| Application<br>of Company Details of<br>al Details Form-E F<br>Name of the Applicant Co<br>Aks<br>Head Office                                                                                                    | pplicant to<br>on for Platfe<br>the CEO Other Dire<br>orm-F Status of App<br>pany<br>Address                                                                                                    | update D<br>orm Servic<br>ector(s) Details Eco<br>plication Fees | etails of Vert                                                                         | Cically Integrated                                                                                                    | Entity(Form E)                          | holding Details (Applicant Co.  |
| Application<br>of Company Details of<br>al Details Form-E F<br>Name of the Applicant Co<br>Aks<br>Head Office<br>a) Line                                                                                                    | pplicant to<br>on for Platfe<br>the CEO Other Dire<br>orm-F Status of App<br>pany<br>Address                                                                                                    | orm Servic                                                       | etails of Vert                                                                         | tically Integrated<br>Form F)<br>of Other Bussiness(es) Shareho<br>n Service Channel (Form F)                                                                                | Entity(Form E)                          | holding Details (Applicant Co.  |
| Application<br>of Company Details of<br>al Details Form-E F<br>Name of the Applicant Co<br>Aks<br>Head Office<br>a) Line<br>dfgl                                                                                                    | pplicant to<br>on for Platfe<br>the CEO Other Dire<br>orm-F Status of App<br>pany<br>Address                                                                                                    | update D<br>orm Servic                                           | etails of Vert                                                                         | Eically Integrated<br>Form F)<br>of Other Bussiness(es) Shareho<br>n Service Channel (Form F)                                                                                | Entity(Form E)                          | holding Details (Applicant Co.  |
| Application<br>of Company Details of<br>al Details Form-E E<br>Name of the Applicant Co<br>Aks<br>Head Office<br>a) Line<br>dfgi                                                                                                    | pplicant to<br>on for Platfe<br>the CEO Other Dire<br>the CEO Other Dire<br>the CE | orm Servic                                                       | etails of Vert                                                                         | Eically Integrated<br>Form F)<br>of Other Bussiness(es) Shareho<br>n Service Channel (Form F)                                                                                | Entity(Form E)                          | holding Details (Applicant Co.  |
| Application<br>of Company Details of<br>al Details Form-E F<br>Name of the Applicant Co<br>Aks<br>Head Office<br>a) Line<br>dfgi<br>o; Cou                                                                                                    | pplicant to<br>on for Platfe<br>the CEO Other Dire<br>orm-F Status of App<br>pany<br>Address                                                                                                    | orm Servic                                                       | etails of Vert                                                                         | Eically Integrated<br>Form F)<br>of Other Bussiness(es) Shareho<br>n Service Channel (Form F)                                                                                | Entity(Form E)                          | holding Details (Applicant Co.  |
| Application<br>of Company Details of<br>al Details Form-E F<br>Name of the Applicant Co<br>Aks<br>Head Office<br>a) Line<br>dfgi<br>c) Cou                                                                                                    | pplicant to<br>on for Platfe<br>the CEO Other Dire<br>pany<br>Address<br>k, Pincode - 345678                                                                                                    | update D<br>orm Servic                                           | etails of Vert<br>ce Channel (F<br>quity of SHP Particular<br>Application for Platforr | b) Line 2<br>dfgh<br>of StateUT<br>                                                                                                    | Entity(Form E)                          | holding Details (Applicant Co.  |
| Application<br>of Company Details of<br>al Details Form-E F<br>Name of the Applicant Co<br>Aks<br>Head Office<br>a) Line<br>dfgi<br>c) Cou                                                                                                    | pplicant to<br>on for Platfe<br>the CEO Other Dire<br>orm-F Status of App<br>pany<br>Address                                                                                                    | orm Servic                                                       | etails of Vert<br>ce Channel (F<br>quity of SHP Particular<br>Application for Platfor  | b) Line 2<br>dfgh<br>d) StateUT<br>Select                                                                                                    | Entity(Form E)                          | holding Details (Applicant Co.  |
| Application<br>of Company Details of<br>al Details Form-E F<br>Name of the Applicant Co<br>Aks<br>Head Offfice<br>a) Line<br>dfgi<br>c) Cou<br>e) Dist                                                                                                    | pplicant to<br>on for Platfe<br>the CEO Other Dire<br>pany<br>Address<br>k, Pincode - 345678                                                                                                    | update D<br>orm Servic                                           | etails of Vert<br>ce Channel (F<br>quity of SHP Particular<br>Application for Platforr | b) Line 2<br>dfgh<br>d) StateUT<br>Select<br>1) City/Town/Village*                                                                                                    | Entity(Form E)                          | holding Details (Applicant Co.  |
| Application                                                                                                    | pplicant to<br>on for Platfe<br>the CEO Other Dire<br>orm-F Status of App<br>pany<br>Address<br>k, Pincode - 345678<br>k, Pincode - 345678                                                                                                    | orm Servic                                                       | etails of Vert<br>ce Channel (F<br>quity of SHP Particular<br>Application for Platform | Eically Integrated<br>Form F)<br>of Other Bussiness(es) Shareho<br>n Service Channel (Form F)<br>b) Line 2<br>dfgh<br>d) State/UT<br>Select<br>1) City/Town/Village*<br>dfgh | Entity(Form E)                          | holding Details (Applicant Co.  |
| Application                                                                                                    | pplicant to<br>on for Platfe<br>the CEO Other Dire<br>orm-F Status of App<br>pany<br>Address<br>k, Pincode - 345678<br>k, Pincode - 345678<br>k, Pincode - 345678                                                                                                    | update D<br>orm Servic                                           | etails of Vert<br>ce Channel (F<br>quity of SHP Particular<br>Application for Platforr | b) Line 2<br>df gfh<br>d) State/UT<br>- Select<br>f) City/Town/Village*<br>dfgh<br>h) PIN Code*                                                                              | Entity(Form E)                          | holding Details (Applicant Co.  |

- Applicant to update Application for Platform Service Channel
- Applicant to update Regional, Correspondence and Head office address
- Applicant to update Existing Platform Services Channels Offered
- Applicant to update New Platform Services Channels Offered (if any)

#### - Status of Application

| etails of Compa | ny Details of the CEO Other Director(s) Details Equity of S     | SHP Particular of ( | Other Bussiness(es) Shareholding Details (Other Co.) Shareholding Details (Applicant Co | o.)      |
|-----------------|-----------------------------------------------------------------|---------------------|-----------------------------------------------------------------------------------------|----------|
| chnical Details | Form-E Form-F Status of Application Fees                        |                     |                                                                                         | <i>`</i> |
|                 |                                                                 |                     |                                                                                         |          |
|                 |                                                                 |                     |                                                                                         |          |
| uance of Letter |                                                                 |                     |                                                                                         |          |
|                 |                                                                 |                     |                                                                                         |          |
|                 | Date Of Submission for security Clearance for MHA approval *    |                     | Clearance Certificate Received from MHA                                                 |          |
|                 | 02/08/2021                                                      | <b></b>             | ⊖ Yes ⊪ No                                                                              |          |
|                 |                                                                 |                     | Clearance certificate MHA* Download Sample Document                                     |          |
|                 |                                                                 |                     | DTH Licence.pdf •                                                                       |          |
|                 |                                                                 |                     |                                                                                         |          |
|                 | Date of Submission for Clearance Certificate Received from DoS* |                     | Clearance Certificate Received from Dept.of Space                                       |          |
|                 | 04/08/2021                                                      |                     | Download Sample Document                                                                |          |
|                 |                                                                 |                     | Clearance certificate DOS *                                                             |          |
|                 |                                                                 |                     |                                                                                         |          |
|                 |                                                                 |                     |                                                                                         |          |
|                 | Date of Non Refundable Entry fee for DTH - challan copy *       |                     | Non Refundabe Entry fee for DTH - challan copy                                          |          |
|                 | 04/08/2021                                                      |                     | Download Sample Document                                                                |          |
|                 |                                                                 |                     | Challan Copy *                                                                          |          |
|                 |                                                                 |                     |                                                                                         |          |

- Applicant to update Security Clearance Form and non-refundable fees details. Submit the application for MHA approvals
- If non refundable fees not paid, applicant to update the fields accordingly and make the payment in Fees TAB as per the drop-down provision

| Home   Service<br>Service > DTH Operato                                                                                                    | perators > Dth Submitted Application<br>DTH Approved Data |   |                                     |                               |                    |  |
|----------------------------------------------------------------------------------------------------|-----------------------------------------------------------|---|-------------------------------------|-------------------------------|--------------------|--|
|                                                                                                    |                                                           |   |                                     | Search:                       |                    |  |
|                                                                                                    | S.No.                                                     | • | Application Number \$               | Application Date              | Application Status |  |
|                                                                                                    | 1                                                         |   | MIB/DTH/NEW-REQUEST/31082021/102731 | 31-Aug-2021                   | In-Progress        |  |
|                                                                                                    | 2                                                         |   | MIB/DTH/NEW-REQUEST/27082021/102688 | 27-Aug-2021                   | In-Progress        |  |
|                                                                                                    | 3                                                         |   | MIB/DTH/NEW-REQUEST/27082021/102685 | 27-Aug-2021                   | Approved           |  |
|                                                                                                    |                                                           |   | к <                                 | > > Showing 1 to 3 of 3 items |                    |  |
| Website Council by Ministry of Information and Broadcasting, Government of India<br>Designed and Developed by Tata Consultancy Services List, and Managed by BEOL |                                                           |   |                                     |                               |                    |  |

Once application is submitted- applicant can check status by clicking on 'DTH Submitted Application'.

- 1. The status can be 'In progress' for application, that means it can either be pending with the Application Owner or Ministries.
- 2. The Status can be -'Approved' once it is approved at all levels
- 3. The Status can be 'Rejected' basis the criteria for application is not met